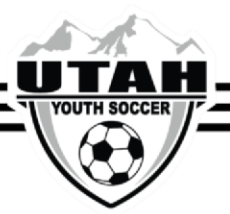

## How To Enter Jersey Numbers for Digital Player Cards

- 1. Log into your UYSA account from the Digital Player Card access.
- 2. From the menu select the **Teams** option

| 10        | K"STEAM SPI  | ORTS HO |  |
|-----------|--------------|---------|--|
|           | YOUTH SOCCER | 1       |  |
| e Coa     | ch Name      |         |  |
| Home      |              |         |  |
| Schedules |              |         |  |
| Teams     |              |         |  |
| Leaderboa | ard          |         |  |
| Tourname  | nt & League  |         |  |
| Sign Out  |              |         |  |

- 3. Click on your team name.
- 4. Click on the player's name
- 5. This will populate the player's account.
- 6. Click Edit Number.
- 7. Click Update.

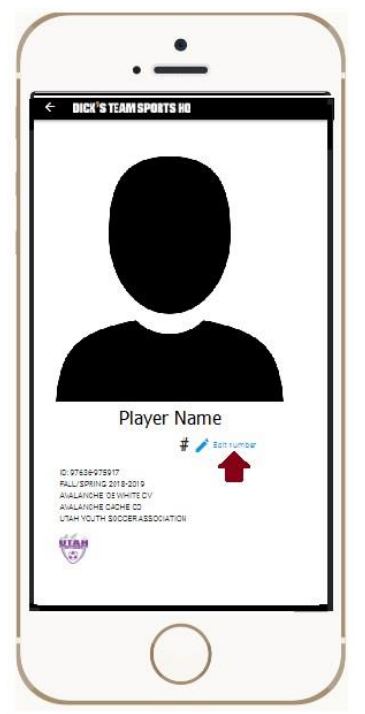

8. Swipe to move to the next player's account.